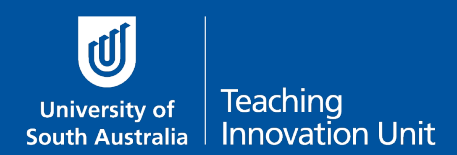

The last step is adding your questions to the quiz, including how to edit the order of questions and manage page breaks.

Before you start adding questions you may need to read these guides:

- Question types in a quiz
- Use Quiz Categories to manage your question bank
- Create questions for your quiz

This guide will cover:

- Add questions from the Question Bank
- Add random questions from the Question Bank
- Edit the order of the exam questions and manage page breaks

## Add questions to your quiz

From the course home page select the Exam Quiz.

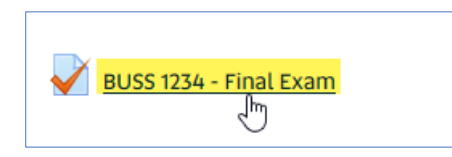

Once the exam quiz opens, in the Administration block, select Edit quiz.

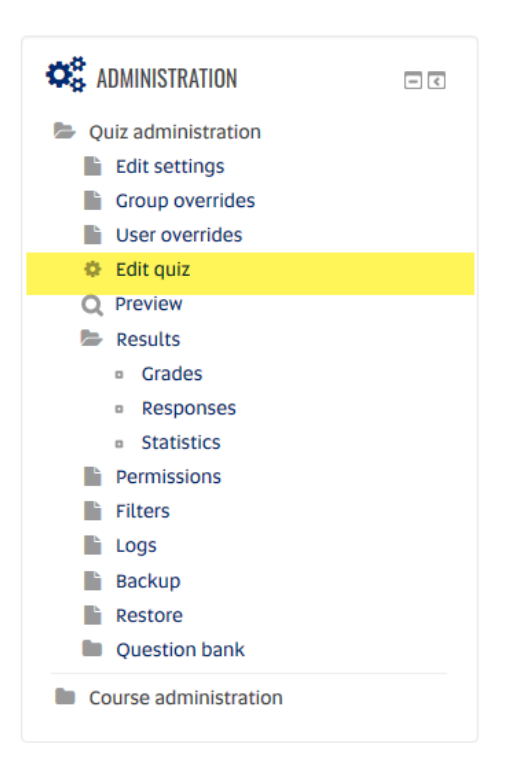

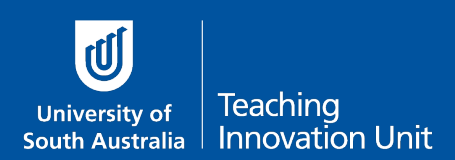

## Add questions from the Question Bank

1. Select the **Add** button on the far right.

| Editing quiz: BUSS 1234 - Final Exam 💿                                                                                                    |                        |
|----------------------------------------------------------------------------------------------------|------------------------|
| Questions: 5   This quiz is closed Maximum grade                                                                                                    | 100.00 Save            |
| Repaginate Select multiple items                                                                                                    | Total of marks: 4.00   |
| Page 1                                                                                                    | □ shuffle <sub>⑦</sub> |
| 🔹 🛊 👔 🔄 🌣 Where to find help during the exam TECHNICAL DIFFICULTIES - CALL HELP DESK If you experience any te 🕻                                                                                                    | 2 <b>0</b>             |
| 🗘 🕂 1 🗄 🌣 The capital of South Australia is The capital of South Australia is Co                                                                                                    | 2 🖸 1.00 🖉             |
| ★ 2 := ♦ How many days end in 'y'? How many days end in 'y'?                                                                                                    | م 1.00 🖉               |
| Image: Second system       Image: Second system       Image: Second system <td< td=""><td>م 1.00 🖉</td></td<> | م 1.00 🖉               |
| Tam Page 2                                                                                                    | Add 🗸                  |
| 🔹 4 🗄 🌣 Discuss the choices against the XYZ concept. Discuss the choices against the XYZ concept.                                                                                                    | م 1.00 🖉               |
|                                                                                                    | Add 👻                  |

2. From the drop-down menu select from question bank.

| Editing quiz: BUSS 1234 - Final Exam 💿 |                     |                         |                                               |                                                                                                    |                                                                     |
|----------------------------------------|---------------------|-------------------------|-----------------------------------------------|----------------------------------------------------------------------------------------------------|---------------------------------------------------------------------|
| Questions: 5   This quiz is closed     |                     |                         |                                               | ximum grade 100.00 Save                                                                                                    |                                                                     |
| Repaginate Select multiple items       |                     | e Select multiple items |                                               | Total of marks: 4.00                                                                                                    |                                                                     |
|                                        |                     |                         |                                               |                                                                                                    | 🗆 Shuffle 🔊                                                         |
|                                        | Page 1              | 1                       |                                               |                                                                                                    | + a new question                                                    |
| I.♣                                    | $\Phi$              | i                       | 🔄 🌣 Where to find help                        | during the exam TECHNICAL DIFFICULTIES -                                                                                     | + from question bank                                                |
| (±                                     | $\Phi$              | 1                       | := 🎝 The capital of South                     | Australia is The capital of South Australi                                                                                   |                                                                     |
| ÷                                      |                     |                         |                                               |                                                                                                    | L a random substien                                                 |
| <b>(</b>                               | $\Phi$              | 2                       | E O How many days end                         | d in 'y'? How many days end in 'y'?                                                                                          | + a random question                                                 |
| *                                      | <ul><li>⊕</li></ul> | 2<br>3                  | E O How many days end                         | d in 'y'? How many days end in 'y'?<br>e located? Where is Melbourne located?                                                | <ul> <li>+ a random question</li> <li>Q Ø 1.00 ∠</li> </ul>         |
|                                        | <ul><li></li></ul>  | 2<br>3<br>2             | E & How many days end<br>& Where is Melbourne | d in 'y'? How many days end in 'y'?<br>e located? Where is Melbourne located?                                                | + a random question Q                                               |
|                                        | <ul> <li></li></ul> | 2<br>3<br>2<br>4        | O Discuss the choices                         | d in 'y'? How many days end in 'y'?<br>e located? Where is Melbourne located?<br>against the XYZ concept. Discuss the choice | + a random question<br>Q ● 1.00 ∠<br>Add→<br>res against Q ● 1.00 ∠ |

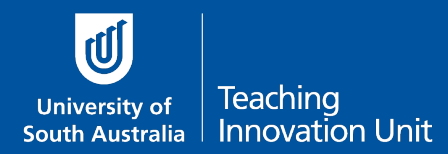

3. In **Select a category** use the drop-down menu to choose the (sub) category you want to add a question from.

|                            | Add from the question bank to page 1 |
|----------------------------|--------------------------------------|
| Select a category:         |                                      |
| Description questions (2)  | ~                                    |
| Course: NC00029 (3626)     |                                      |
| Default for NC00029 (3626) |                                      |
| Exam 2020 (1)              |                                      |
| All MCQ questions (3)      |                                      |
| Description questions (2)  |                                      |
| Essay questions (2)        |                                      |

4. Choose the question(s) to add to the exam quiz by selecting the **check box**. Then select **Add selected questions to the quiz**.

|                                                      | Add from the question bank to page 1                          |
|------------------------------------------------------|---------------------------------------------------------------|
| Select a category:                                   |                                                               |
| Description questions (2)                            | ~                                                             |
| Filter by tags                                       |                                                               |
| Search options 🔻                                     |                                                               |
| ☑ Also show questions from subcategories             |                                                               |
| ☑ Also show old questions                            |                                                               |
| □ T ▲ Question                                       |                                                               |
| + 🗹 🖾 Case study scenario SCENARIO: The r            | ecentetc [add the scenario] Lorem ipsum d ${f Q}$             |
| $+$ $\Box$ $\Box$ Where to find help during the exam | TECHNICAL DIFFICULTIES - CALL HELP DESK If ${}_{!}\mathbf{Q}$ |
| Add selected questions to the quiz                   |                                                               |

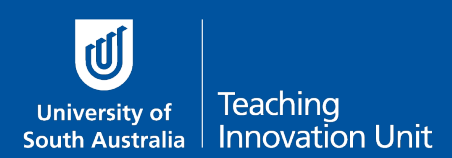

## Add random questions from the Question Bank

1. Select the **Add** button on the far right.

| Editing quiz: BUSS 1234 - Final Exam 💿                                                                      |                                 |
|----------------------------------------------------------------------------------------------------|---------------------------------|
| Questions: 5   This quiz is closed Maximum g                                                                | rade 100.00 Save                |
| Repaginate Select multiple items                                                                            | Total of marks: 4.00            |
| <mark>∕e</mark><br>Page 1                                                                                   | □ shuffle ⑦<br>Add <del>~</del> |
| 💠 📔 🖼 🌣 Where to find help during the exam TECHNICAL DIFFICULTIES - CALL HELP DESK If you experience any te | Q <b>0</b>                      |
| 1 🗄 🗘 1                                                                                                    | Q 😆 1.00 🖉                      |
| A A A A A A A A A A A A A A A A A A A                                                                       | <b>Q 🕴</b> 1.00 🖉               |
|                                                                                                    | Q 3 1.00 🖉                      |
| Tar Page 2                                                                                                  | Add 👻                           |
| 💠 4 🗄 🌣 Discuss the choices against the XYZ concept. Discuss the choices against the XYZ concept.           | Q 3 1.00 🖉                      |
|                                                                                                    | Add <del>-</del>                |

2. From the drop-down menu select a random question.

| ¢  | )uesti           | ons: 5 | T.                       | Maximu                                                                                                    | m grade             | 100.00          | Save              |
|----|------------------|--------|--------------------------|----------------------------------------------------------------------------------------------------|---------------------|-----------------|-------------------|
|    | Repa             | iginat | e Select multiple items  |                                                                                                    |                     | Total           | of marks: 4.00    |
|    | Page             | -      |                          |                                                                                                    |                     | □ s             | huffle 🎅          |
| H. | Fage             | i      | 🗟 🌣 Where to find help   | during the exam TECHNICAL DIFFICULTIES - CALL H                                                                 | + a ne              | w ques<br>quest | tion<br>ion bank  |
|    | +<br>+<br>+<br>+ | 1      | E O The capital of South | <ul> <li>Australia is The capital of South Australia is</li> <li>I in 'y'? How many days end in 'y'?</li> </ul> | + <u>a rar</u><br>Q | ndom q<br>S     | uestion<br>1.00 🖉 |
|    |                  | 3      | ⋮∃ ✿ Where is Melbourne  | e located? Where is Melbourne located?                                                                          | ۵                   | 0               | 1.00 🖍            |
|    | +rage            | 4      | Discuss the choices      | against the XYZ concept. Discuss the choices ag                                                                 | jainst Q            | 0               | 1.00 🖉            |
|    |                  |        |                          |                                                                                                    |                     |                 | Add 👻             |

Editing quiz: BUSS 1234 - Final Exam ③

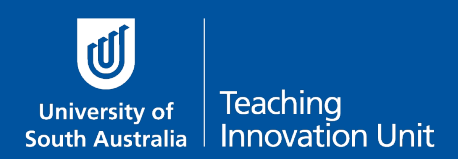

- 3. From the **Category** drop-down menu choose the (sub) category you want to add random questions from.
- 4. Select the Number of random questions.
- 5. Select Add random question.

|                                                                                                    | Add a random question to page 1                                                                |
|----------------------------------------------------------------------------------------------------|------------------------------------------------------------------------------------------------|
| Existing category New catego                                                                                          | ory                                                                                            |
| Category                                                                                                    | All MCQ questions (3)                                                                          |
| Tags 🕐                                                                                                    | <ul> <li>Include questions from subcategories too</li> <li>Any tags</li> <li>Search</li> </ul> |
| Number of random questions                                                                                            | 1 ~                                                                                            |
| Questions matching this filter: 3                                                                                     | 1                                                                                              |
| « 1 »                                                                                                    | 2<br>3                                                                                         |
| <ul> <li>The capital of South Austra</li> <li>Where is Melbourne locate</li> <li>How many days end in 'y'?</li> </ul> | 4<br>5<br>6                                                                                    |
|                                                                                                    | 7<br>8 Add random question Cancel<br>9                                                         |

Random questions will display as shown below:

| $\Phi$ | 5 | (i) | Random (All MCQ questions) (See questions) | Q 0 | 1.00 🥂 |
|--------|---|-----|--------------------------------------------|-----|--------|
| w.     |   |     |                                            |     |        |

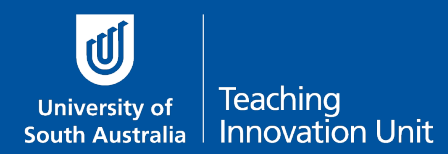

## Edit the order of the exam questions and manage page breaks

Once you have added questions you can move questions up and down and insert/delete page breaks.

If you use a description question to show a scenario and then several questions related to the scenario we recommend keeping the scenario and related questions on the same page.

| Editing quiz: BUS        | S 1234 - Final Exam 💿                  |                                         |    |             |             |
|--------------------------|----------------------------------------|-----------------------------------------|----|-------------|-------------|
| Questions: 6   This quiz | is closed                              | Maximum grade                           | 10 | 00.00       | Save        |
| Repaginate Sele          | ct multiple items                      |                                         | 1  | Total of    | marks: 5.00 |
|                          |                                        |                                         |    | _           |             |
| 12                       |                                        |                                         |    | 🗆 Shu       | ffle        |
| Page 1                   |                                        |                                         |    |             | Add 👻       |
| 👷 🕂 🧵 🕸 🗰                | here to find help during the exa       | m TECHNICAL DIFFICULTIES - CALL HELP    | Q  | 0           |             |
| Page 2                   |                                        |                                         |    |             | Add 🕶       |
| ु 💠 1 🗄 🕈 Th             | e capital of South Australia is        | • The capital of South Australia is     | Q  | <b>O</b> 1. | 00 🖍        |
| 🛉 🕂 2 🗄 🌣 Ho             | <b>ow many days end in 'y'?</b> How ma | any days end in 'y'?                    | Q  | <b>O</b> 1. | 00 🖉        |
| 🖞 🕀 3 🗄 🌣 W              | here is Melbourne located? Whe         | ere is Melbourne located?               | Q  | <b>O</b> 1. | 00 🖍        |
| Page 3                   |                                        |                                         |    |             | Add 👻       |
| 💌 🏱 4 🗒 🌣 Di             | scuss the choices against the X        | YZ concept. Discuss the choices against | Q  | <b>O</b> 1. | 00 🖉        |
| rge 4                    |                                        |                                         |    |             | Add 🕶       |
| 🔔 🕂 5 🛞 🕸 Ra             | andom (All MCQ questions) (See         | questions)                              | Q  | <b>O</b> 1. | 00 🖍        |
|                          |                                        |                                         |    |             | Add 👻       |

To **move** questions up/down use

-----

Ð

and drag to the required position.

To insert/delete page breaks use